## Google Drive for Mac's

**Installation** (reminder this is only for staff computers, Do not install on Lab or student computers).

- **1.** Go to the top right corner of the menu bar and click on Spotlight (the magnifying glass).
- 2. Search for Self Sevice.app
- 3. Click on the application to launch
- 4. Enter you Active Directory user name (e123456), password and click login

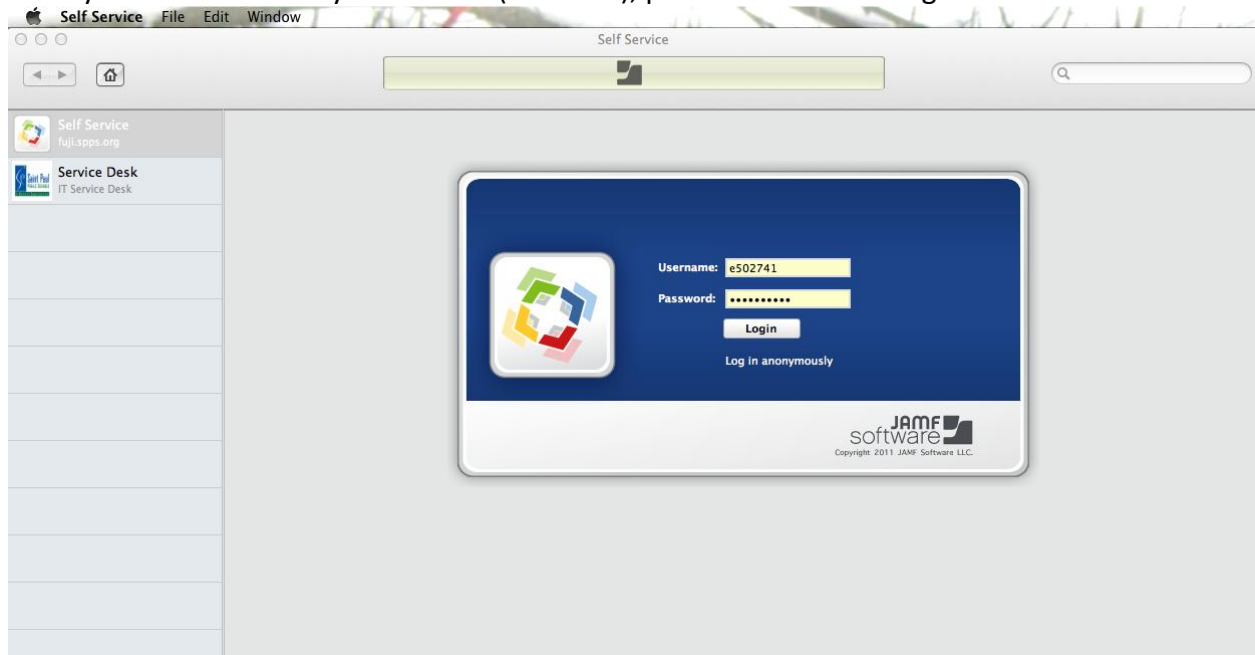

5. Choose Google Drive from featured by clicking the install button.

| Self Service<br>fuji.spps.org            |                       |                                                  |            |                                                   |     |                                       |
|------------------------------------------|-----------------------|--------------------------------------------------|------------|---------------------------------------------------|-----|---------------------------------------|
| Service Desk                             | Featured              |                                                  |            |                                                   |     |                                       |
| IT Service Desk                          | in proving<br>Married | Allow 10.5.7+ to<br>manage print queue<br>withou |            | Allow initial setting<br>of DVD Region Code       |     | Firefox<br>INSTALL i                  |
| Find Google Drive in the I applications. | Featured              | Flush Policy History                             | X          | Flush System Caches                               |     | Google Drive                          |
| Click install.                           |                       | iBooks Author                                    | X          | Install Adobe Reader<br>11<br>INSTALL 7           | 0   | Install Google<br>Chrome<br>INSTALL : |
|                                          | Java                  | Install Java                                     | <b>Sir</b> | Install Lotus Notes<br>8.5.3 - Preserves id<br>fi |     | Remote Desktop –<br>Techs             |
|                                          |                       | Run Software<br>Updates                          | SOM        | Screen O Matic                                    | rmb | Tech Packages -<br>Casper Remote      |
|                                          |                       | Tech Virtual Box<br>Deployment                   |            | Update iTunes 11.0.2                              |     | Update iTunes 11.1                    |

6. You will get the install reminder that this is only available for staff computers, click install.

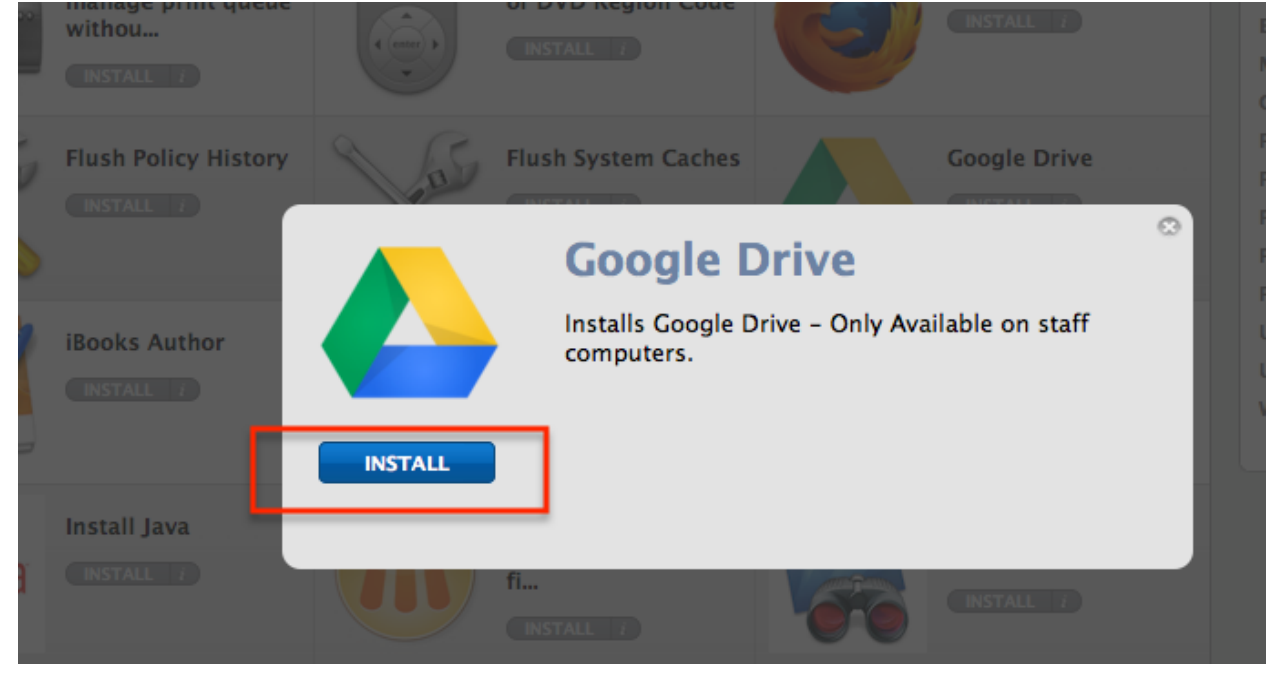

7. A package icon will appear on the left bar. Once the install is complete you may close out of Self Service.

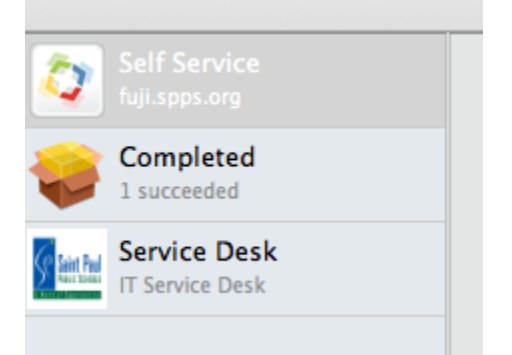

## **Configure and Use Google drive**

- **1.** Open the Application folder on your Hard Drive.
- 2. Double click on the Google Drive to launch the application.
- 3. When asked if you want to run the Application click Open

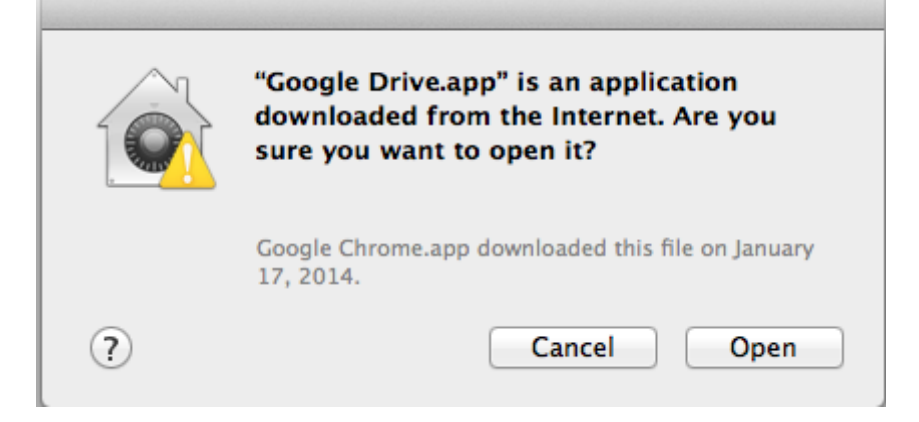

4. Click on Sign in now

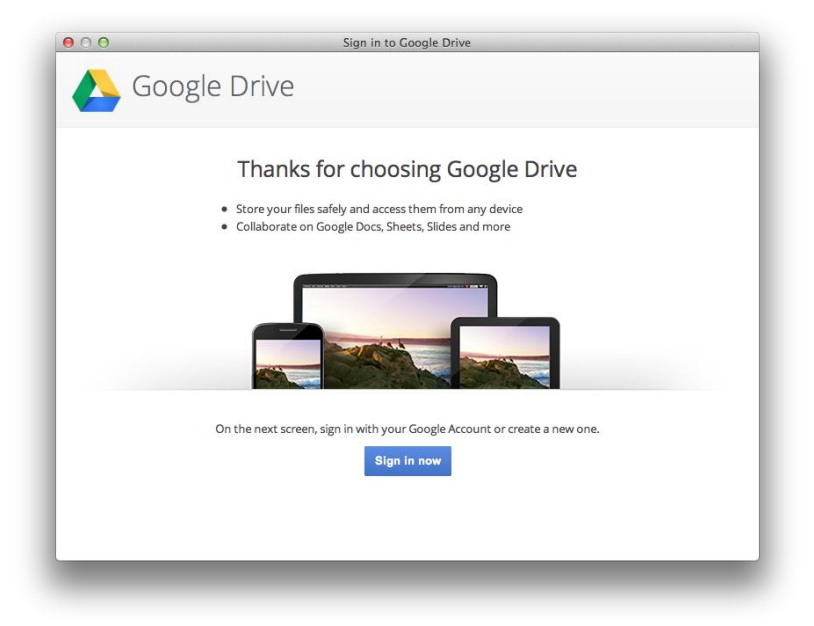

**5.** Type in your SPPS Apps email (<u>first.last@stpaul.k12.mn.us</u>) and your Active Directory password.

| 00 | Sign in to Google Drive                  |  |
|----|------------------------------------------|--|
|    | Google                                   |  |
|    | Sign in with your Google Account         |  |
|    | 9                                        |  |
|    | Email                                    |  |
|    | Password                                 |  |
|    | Sign in                                  |  |
|    | Need help?                               |  |
|    | Create an account                        |  |
|    | One Google Account for everything Google |  |
|    | 8 🕅 👍 🖸 🥂 🕨                              |  |
|    |                                          |  |
|    |                                          |  |

## 6. Click Next

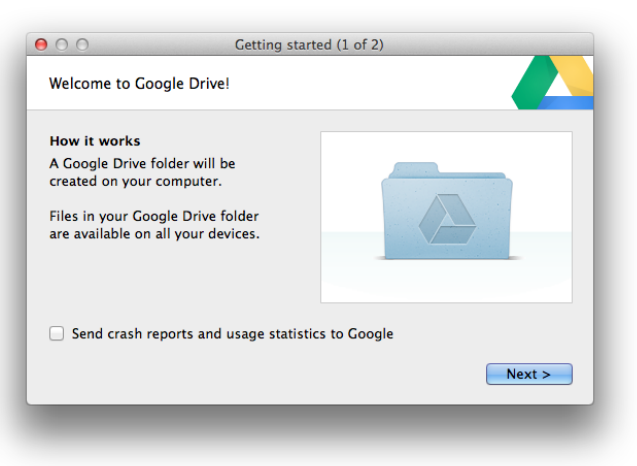

7. Click 'Start sync'

| Google Drive on                                                                                                    | the web.                                                                  |                   |
|----------------------------------------------------------------------------------------------------|---------------------------------------------------------------------------|-------------------|
| Files will now syn<br>Files from Google<br>web, including Go<br>will sync to your C<br>folder.<br>Choose Advanced<br>what will sync. | nc<br>Drive on the<br>ogle Docs files,<br>Google Drive<br>setup to change |                   |
| Advanced setup                                                                                                    | )                                                                         | < Back Start sync |

8. Now when you click on your Google Drive icon it will show you your Google Drive folder. Drag files and folders into your Google Drive folder to begin syncing items to My Drive (part of Google Drive on the web).

If you're having trouble signing into Google Drive on your PC, make sure that both cookies and JavaScript are enabled in Internet Explorer and that the URLs that Drive for PC/Mac depends upon are listed as Trusted Sites in your IE settings.